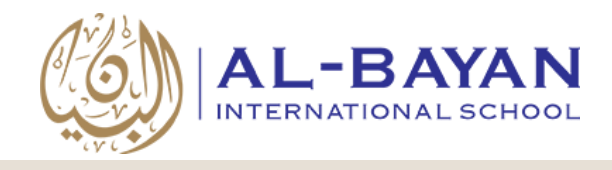

## UNIFORM SALES CENTER

**FAWSEC Educational Company (BIS Campus)** 

# How to order BIS uniforms through the Online Uniform Sales Center

Go to: <a href="https://uniform.bis.edu.kw/">https://uniform.bis.edu.kw/</a>

If you are accessing this website on your smart phone, please view in landscape mode.

## **Product Selection:**

1. Click on the school from which you want purchase the uniform.

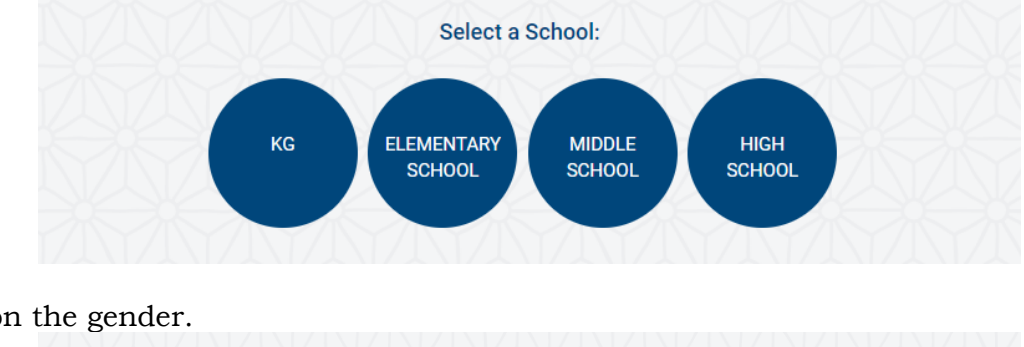

2. Click on the gender.

| Select Gender | DOVO |       |
|---------------|------|-------|
|               | BUIS | GIRLS |

3. The product list will be filtered automatically based on your selection in steps 1 and 2. Select the "Product" that you wish to purchase for your child from the list.

| Select from the options below |                  |               |               |
|-------------------------------|------------------|---------------|---------------|
| P. E. SHORTS                  | SHORTS           | TROUSERS      | SWEAT TOP     |
| SHORT SLEEVE POLO             | LONG SLEEVE POLO | TRACK - PANTS | P.E.T - SHIRT |
| TRACKSUIT                     |                  |               |               |

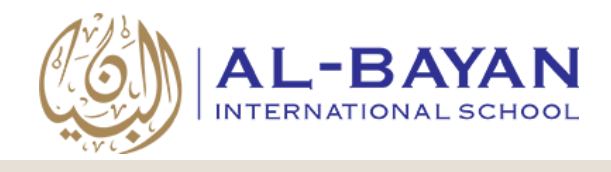

#### UNIFORM SALES CENTER

**FAWSEC Educational Company (BIS Campus)** 

4. An image will appear that shows the product. Select the size and quantity.

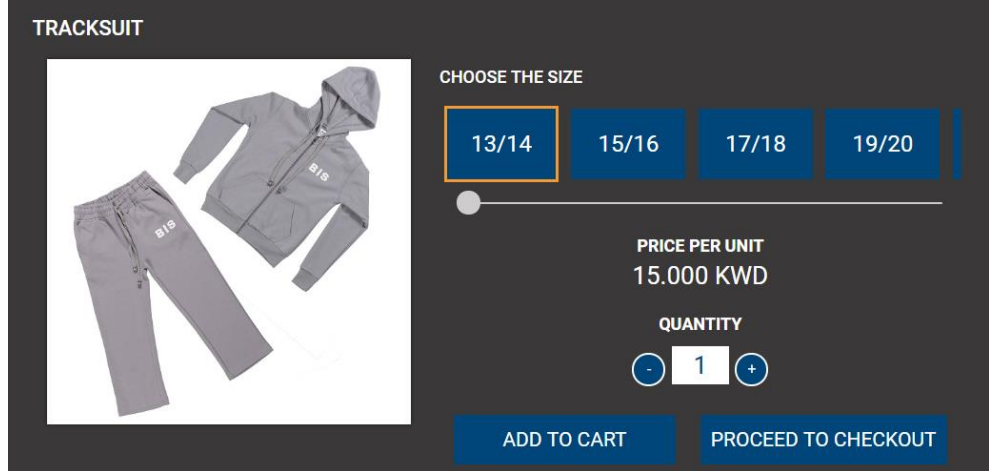

5. If you only would like to purchase that item: click on the "Proceed to Checkout" button. If you would like to add another item in your cart: SCROLL up and adjust your selection (School, Gender, Product) as needed.

### **Checkout Process**

1. To view your "cart", click on "Proceed to Checkout" or scroll down. Here you will view the items you wish to purchase, increase/decrease the quantity, change a product size or delete a product from the list.

| Confirm the ordered | ditems    |      |          |            |       |  |
|---------------------|-----------|------|----------|------------|-------|--|
|                     |           |      |          |            |       |  |
| CODE                | ITEM NAME | SIZE | QUANTITY | UNIT PRICE | TOTAL |  |
|                     |           |      |          |            |       |  |

2. Enter your contact information in the table below. Please ensure the information is accurate. Your receipt will be sent to the e-mail address stated. These details will also feed into the home delivery data.

| Use English Only)       |                |              |
|-------------------------|----------------|--------------|
| First Name*             | Middle Name    | Last Name*   |
| Email*                  | Mobile Number* | Other Number |
| Choose Delivery Method* |                |              |

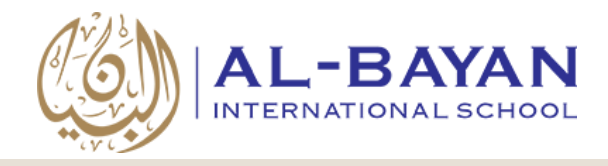

## UNIFORM SALES CENTER

**FAWSEC Educational Company (BIS Campus)** 

- 3. Select a delivery method: Home delivery or store pick-up.
- 4. **For home delivery:** Provide an accurate home address.
- 5. Read the "Notes and Conditions" and click to accept them.
- 6. Your payment summary will appear (including delivery charges when applicable). Click on "Pay Now to Place Order" to pay online. You will be redirected to the K-Net payment gateway to complete the payment.
- 7. A receipt will be sent to the e-mail address indicated.

If you require any assistance with any of the above, please contact the Uniform Sale Center at 22052883.

We hope that you will benefit from the convenience that this service provides.